### HANDLEIDING KOPPELING ROMPSLOMP AAN GO2UBL

#### Beverwijk, 16 juni 2020

Om gebruik te maken van go2UBL in combinatie met Rompslomp kan er eenvoudig gebruik gemaakt worden van de emailfunctionaliteit van Rompslomp.

De output van go2UBL (e-factuur + PDF) kan middels e-mail direct aangeboden worden bij Rompslomp, waarna ze binnenkomen in jouw "schoenendoos".

### Schoenendoos e-mailadres instellen:

Log in bij Rompslomp en ga naar jouw schoenendoos. Daar klik je op de knop 'E-mail instellen' om je eigen schoendoos mailadres aan te maken.

| <b>=</b> rompslomp                                 | 👼 Hulp + 🛛 🏘 - Demo & Co V.O.F. + 🛛 🏥 - J                          | Jan - Dec 2016 + 🛔 demo@rompslomp.nl +                                                                                                    |
|----------------------------------------------------|--------------------------------------------------------------------|----------------------------------------------------------------------------------------------------|
| t Dashboard<br>연 Facturen                          | De Schoenendoos +Alles inboe                                       | De Schoenendoos is de plek waar jij al je<br>bonnetjes bewaart nadat je ze hebt<br>gedigitaliseerd (inscanner, foto maken,<br>opgeslagen als pdf). Zo sla je de bonnen |
| 열 Offertes<br>디 Uitgaven<br>O Uren & Ritten        | Schoenendoos bestanden C Invoice195291.pdf                         | centraal op, en op het moment dat het<br>jou uitkomt, boek je ze in als uitgaven.<br>Direct uploaden<br>Je kunt bestanden direct uploaden door                         |
| Schoenendoos     Contacten                         | Dropbox bestanden                                                  | op de krop "Upload bestanden" te<br>klikken.<br>Dropbox<br>Als je Rompslomp koppelt met Dropbox<br>kin je heel eemskielijk je hestanden                                |
| ▲ Boekhouding<br>≓ Betalingen                      | Locatie in je Dropbox map:<br>/Apps/Rompslomp<br>Ontkappel dropbox | uploaden.<br>Rompslomp App<br>Via de Rompslomp app kun je direct<br>fotos maken van facturen / bonnen en<br>direct undiredire                                          |
| BTW     Berichten     Periodieke facturen Prezimum |                                                                    | Bestanden e-mailen<br>Je kunt een spectaal Rompslomp e-mail<br>adres instellen, zodat je facturen direct<br>vanut je mail naar de Rompslomp                            |
|                                                    |                                                                    | scheenendoos kunt sturen.<br>E-mail instellen<br>Hulp<br>Scheenendoos koppelen met Dropbox<br>Scheenendoos koppelen maar<br>Je-                                        |

Kies een naam voor je schoenendoos e-mail (bv je bedrijfsnaam) en klik op Opslaan.

| <b>=</b> rompslomp                                                                                                    | 🗢 Hulp + 🔹 Demo & Co V.O.F. + 🛗                                                                                                    | Jan - Dec 2016 + 🔺 demo@rompslomp.nl +                                                                                                    |
|----------------------------------------------------------------------------------------------------|----------------------------------------------------------------------------------------------------|----------------------------------------------------------------------------------------------------|
| Eachboard     C Facturen     C Offertes     D Utroswer                                                                        | Stel je schoenendoos e-mail adres in × nboo<br>Kies je unieke e-mail adres en plaats facturen voortaan direct in de<br>schoenendoos door je ontvangen e-mails naar dit mail adres door te sturen. | De Schoenendaoo is de piek waar ij al je<br>bonnetjes bewaart nadat je ar hett<br>gegetatienen (incannen, hot maken,<br>opgetatien als poll, 26 staj de bonnen<br>centraal op, en op het moment dat het<br>jou uitkomt, beek je ze in als uitgaven.                                                                   |
| Uren & Ritten     Contacten     Contacten     Contacten                                                                       | E-mail adres instellen<br>Kies hier je e-mailadres<br>Bijvoorbeeld: demo-co-vo-f<br>Opsiaan                                                                                                    | elk tri<br>je kunt bistanden direct uploaden door<br>og de knop: Upload bestanden' te<br>klikken.<br>Dropbox<br>Ab je Rengslomp koppelt met Dropbox<br>kun je heel gemakkelijk je bestanden<br>uploaden.                                                                                                    |
| ▲ Bnekhouding     Ontkoppel       ➡ Betalingen     Ontkoppel       ■ BTW     Berichten       © Periodiekie facturent resseure | dropbox                                                                                                    | Rompslomp App<br>Via de Rompslomp app kun je drect<br>foto's maker van facturen / bonnen en<br>dere uptoaten<br>Bestanden e-mailen<br>je luut een speciaal formotionp e-mail<br>adreci instellen adde je thruinen direct,<br>omail je mail naard de Rompslomp<br>schoerendeos kun sturen.<br>E-mail instellen<br>Hulp |
|                                                                                                    |                                                                                                    | Coup     Scheenendoos koppelan met Dropbox     Scheenendoos koppelan met Dropbox     Scheenendoos koppelan mar                                                                                                    |

Nu kan je alle bestanden, zoals binnenkomende facturen, die je in jouw schoenendoos wilt opslaan gewoon mailen naar dit adres. De meeste e-mail programma's hebben een filterfunctie die dit voor je kunnen automatiseren.

|                                                                                                    | Helvetica $\diamond$ 12 $\diamond$ $\blacksquare$ B I $\lor$ $\Leftrightarrow$ $\equiv$ $\equiv$ $\equiv$ $\Rightarrow$ $\rightarrow$ $\checkmark$ |            |
|----------------------------------------------------------------------------------------------------|----------------------------------------------------------------------------------------------------|------------|
| Aan: jouwbedrijf@schoen                                                                                                    | andoos.rompslomp.nl -                                                                                                    | e          |
| Kopie:                                                                                                    |                                                                                                    |            |
| Blinde kopie:                                                                                                    |                                                                                                    |            |
| Onderwerp: Fwd: Factuur 1                                                                                                    | 3033322                                                                                                    |            |
| Grootte bericht: 123 KB                                                                                                    |                                                                                                    |            |
| Begin doorgestuurd bericht:<br>Van: "Coolblue" <klantense<br>Onderwerp: Factuur 1303</klantense<br>                                                                          | rvice@kabelstore.nl><br>3322                                                                                                    |            |
| Begin doorgestuurd bericht:<br>Van: "Coolblue" <klantense<br>Onderwerp: Factuur 1303<br/>Datum: 2 juni 2015 22:26:3</klantense<br>                                           | rvice@kabelstore.nl><br>3322<br>2 CEST<br>alles voor een glimlach <sup>@</sup>                                                                     |            |
| Begin doorgestuurd bericht:<br>Van: "Coolblue" <klantense<br>Onderwerp: Factuur 1303<br/>Datum: 2 juni 2015 22:26:3</klantense<br>                                           | rvice@kabelstore.nl><br>3322<br>2 CEST<br>alles voor een glimlach <sup>©</sup> Alle Coolblue-shop                                                  | s <b>)</b> |
| Begin doorgestuurd bericht:<br>Van: "Coolblue" <klantense<br>Onderwerp: Factuur 1303<br/>Datum: 2 juni 2015 22:26:3<br/>COOL<br/>DEUDE<br/>UW FACT</klantense<br>            | rvice@kabelstore.nl><br>3322<br>2 CEST<br>alles voor een glimlach <sup>©</sup> Alle Coolblue-shop<br>UUR                                           | s <b>)</b> |
| Begin doorgestuurd bericht:<br>Van: "Coolblue" <klantense<br>Onderwerp: Factuur 1303<br/>Datum: 2 juni 2015 22:26:3<br/>COOL<br/>DEUCE<br/>UW FACT<br/>Hallo!</klantense<br> | rvice@kabelstore.nl><br>3322<br>2 CEST<br>alles voor een glimlach <sup>©</sup> Alle Coolblue-shop<br>UUR                                           | 5 >        |

## Koppeling go2UBL aan Rompslomp

Log in bij go2UBL als Beheerder en open het betreffende bedrijf. Navigeer naar het "diepste niveau" voor het betreffende bedrijf. Je bent nu op de "klantkaart".

|                                                                                                    |                                                  | Factuur statistieken                                                            |                                          |
|----------------------------------------------------------------------------------------------------|--------------------------------------------------|---------------------------------------------------------------------------------|------------------------------------------|
| Overzicht go2UBL lines2UBL logistics2UBL<br>Bedrijfsgegevens Wijzige<br>CoC nummer<br>Bedrijfsnaam | convert2UBL<br>n Verwijderen                     | Verwerking<br>Kwaliteitscontrole<br>Afgekeurd<br>Uitlevering<br>Afgeleverd      | 0<br>0<br>258<br>0<br>419                |
| Emailadressen<br>Postcode<br>Adres<br>Plaats                                                       |                                                  | Totaal<br><b>Per dag</b>                                                        | 677                                      |
| BAN<br>BIC<br>BTW-nummer<br>Geautoriseerd email adres toevoegen: 1                                 |                                                  |                                                                                 |                                          |
| Email adres                                                                                        | Toevoegen                                        | di 2-6 wo 3-6 do 4-6 vr 5-6 zi                                                  | 6-6 zo 7-6 ma 8-6                        |
| Whitelist voor                                                                                     |                                                  | Per maand                                                                       |                                          |
|                                                                                                    | Verwijder<br>Verwijder<br>Verwijder<br>Verwijder | 35 =<br>30 -<br>25 -<br>20 -<br>15 -<br>10 -<br>5 -<br>jan 20 feb 20 mrt 20 apr | 0 me <sup>i</sup> 20 jun <sup>1</sup> 20 |
|                                                                                                    | Verwijder                                        | Totaal                                                                          |                                          |
|                                                                                                    | Verwijder                                        | 800 -                                                                           | Mutaties                                 |
|                                                                                                    | Verwijder                                        | 600 -<br>400 -                                                                  |                                          |
|                                                                                                    | Verwijder                                        | 200 -<br>0 jan '20 feb '20 mrt '20 apr '20                                      | mei '20 jun '20                          |

### TABBLAD - go2UBL

In dit scherm stel je de afleverinstellingen in voor inkoopdocumenten welke je herkent wilt hebben op BTW grondslagregelniveau (dus gesplitst in 0%, 9% en/of 21%).

Klik op: "Wijzigen" bij de Afleverinstellingen.

| Overzicht                      | go2UBL                         | lines2UBL         | logistics2UBL      | conver | t2UBL    |           |
|--------------------------------|--------------------------------|-------------------|--------------------|--------|----------|-----------|
| Extra stal                     | mgegevens                      | aan UBL to        | evoegen            |        | Opslaa   | n         |
|                                |                                |                   |                    | o      | ptioneel | verplicht |
| IBAN-numm                      | er <mark>toevoeg</mark> en     |                   |                    |        |          | 0         |
| BTW-numm                       | er toevoegen                   |                   |                    |        |          | 0         |
| go2UBL is nie<br>bank- en/of B | t aansprakelijk<br>TW-nummers. | voor de juistheid | van de meegeleverd | e      |          |           |
| Afleverin                      | stellingen                     |                   |                    |        |          |           |
| Email                          |                                |                   |                    | Testen | Wii      | zigen     |

# Het volgende scherm verschijnt:

| Type aflevering wijzigen voor go2UBL   |  |  |  |  |  |
|----------------------------------------|--|--|--|--|--|
| Wilt u de standaardinstelling wijzigen |  |  |  |  |  |
| Opslaan                                |  |  |  |  |  |

Zet een vinkje in het blokje en selecteer: Email

| Wilt u de standaardinstelling wijzigen | $\checkmark$      |   |
|----------------------------------------|-------------------|---|
| Aflevertype                            | Email             | ~ |
| Emailadressen                          | API               |   |
|                                        | CASHweb / CASHwin |   |
| Opslaan                                | Dropbox           |   |
|                                        | Email             |   |
|                                        | factuur2KING      |   |
|                                        | FTP               |   |
|                                        | Google Drive      |   |
|                                        | Inconto           |   |
|                                        | Kleisteen         |   |
|                                        | OneDrive          |   |
|                                        | SnelStart         |   |
|                                        | Storecove         |   |
|                                        | Twinfield         |   |
|                                        | Visma AutoInvoice |   |

Vul nu het eerder genoteerde e-mailadres in.

| Type aflevering wijzigen voor go2UBL   |                                       |  |  |  |
|----------------------------------------|---------------------------------------|--|--|--|
| Wilt u de standaardinstelling wijzigen |                                       |  |  |  |
| Aflevertype                            | Email                                 |  |  |  |
| Emailadressen                          | jouwbedrijf@schoenendoos.rompslomp.nl |  |  |  |
| Opslaan                                |                                       |  |  |  |
|                                        |                                       |  |  |  |

Klik op Opslaan.

Je keert terug naar het hoofdscherm van go2UBL.

De koppeling is nu gerealiseerd en alle inkoopfacturen welke vanaf nu gemaild worden aan <kvknummer klant>@go2UBL.nl zullen rechtstreeks verschijnen in Rompslomp.

• Wanneer je go2UBL wenst te gebruiken op regelniveau, kun je de voorgaande stappen herhalen op het tabblad: lines2UBL

| Overzicht | go2UBL | lines2UBL | logistics2UBL |
|-----------|--------|-----------|---------------|
|-----------|--------|-----------|---------------|